## InburGascard punto

## Manual **Inburgas**

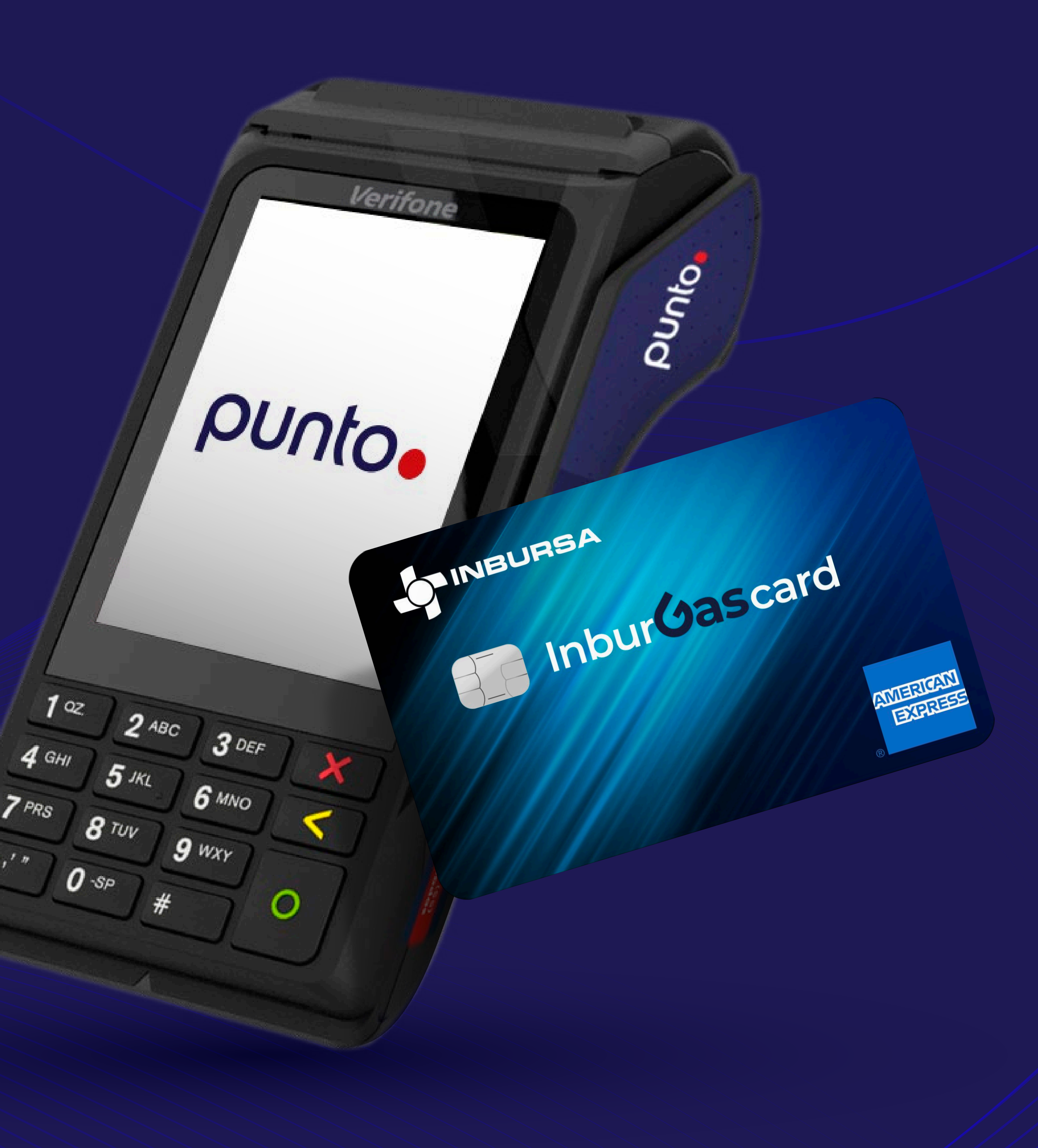

## Aplicación Inburgas

### Menú Inburgas

- Venta
- Consulta
- Reimpresión
- Reporte
- Config. Precios

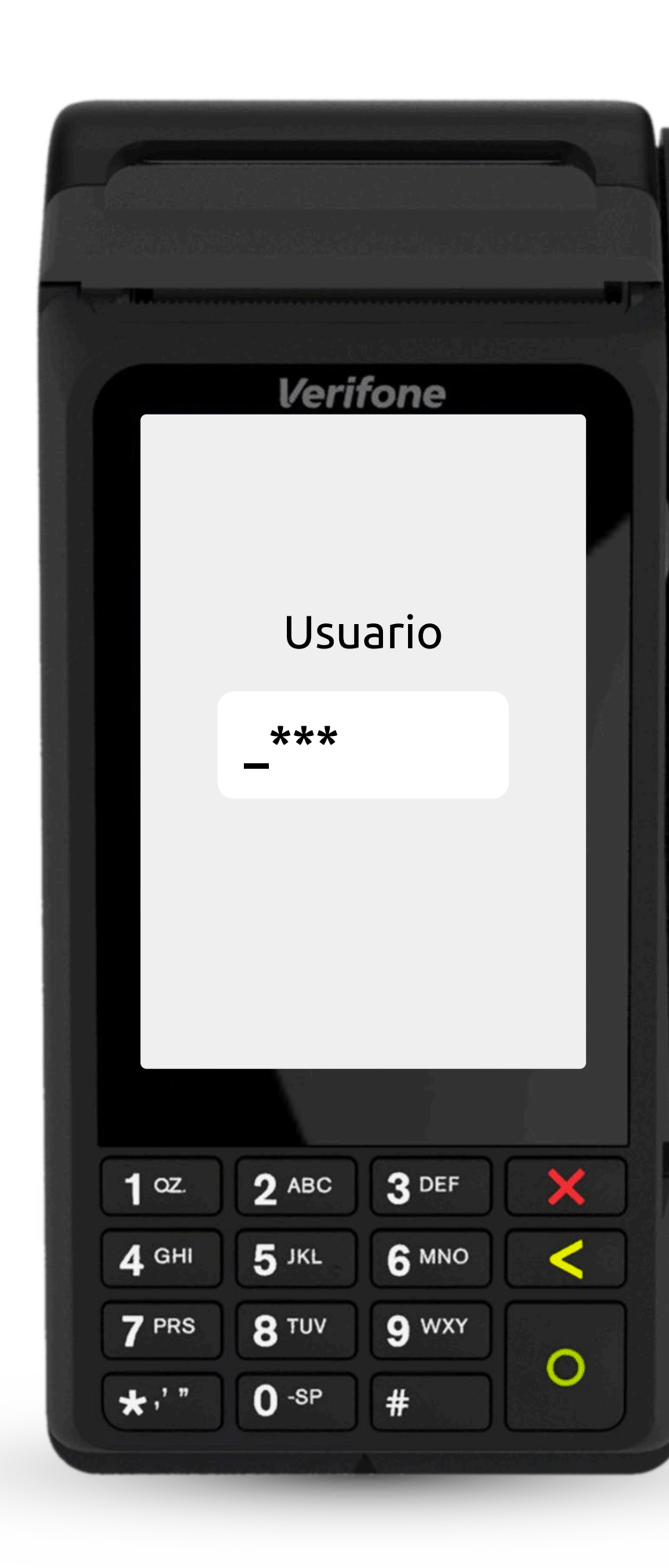

## punto

VENTA

CONSULTA

REIMPRESIÓN

REPORTE

**CONFIG. PRECIOS** 

#### **INBURSA - AMEX**

#### PRUEBA DE COM.

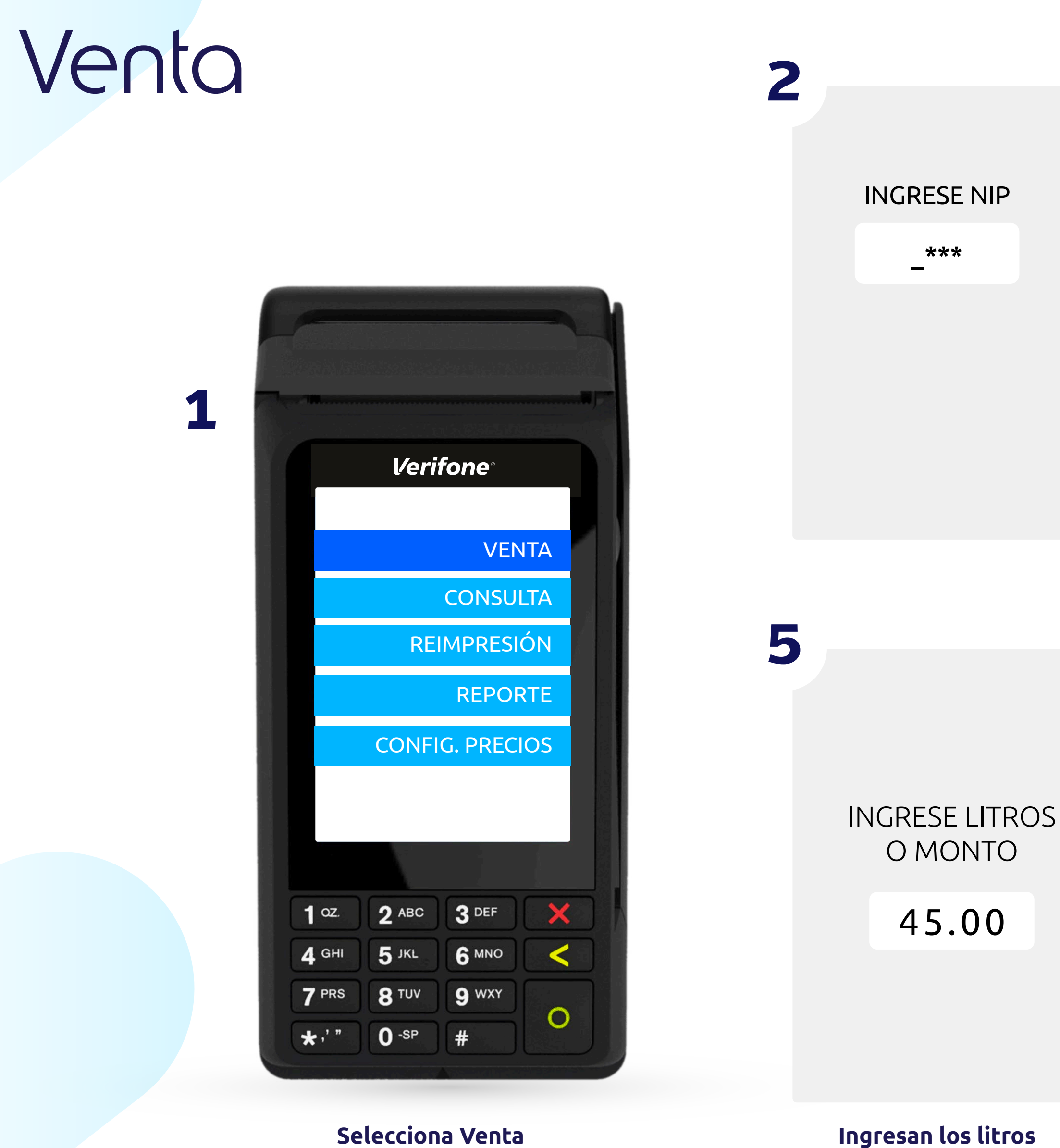

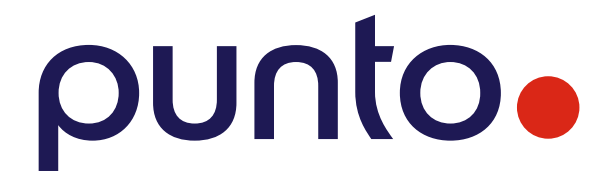

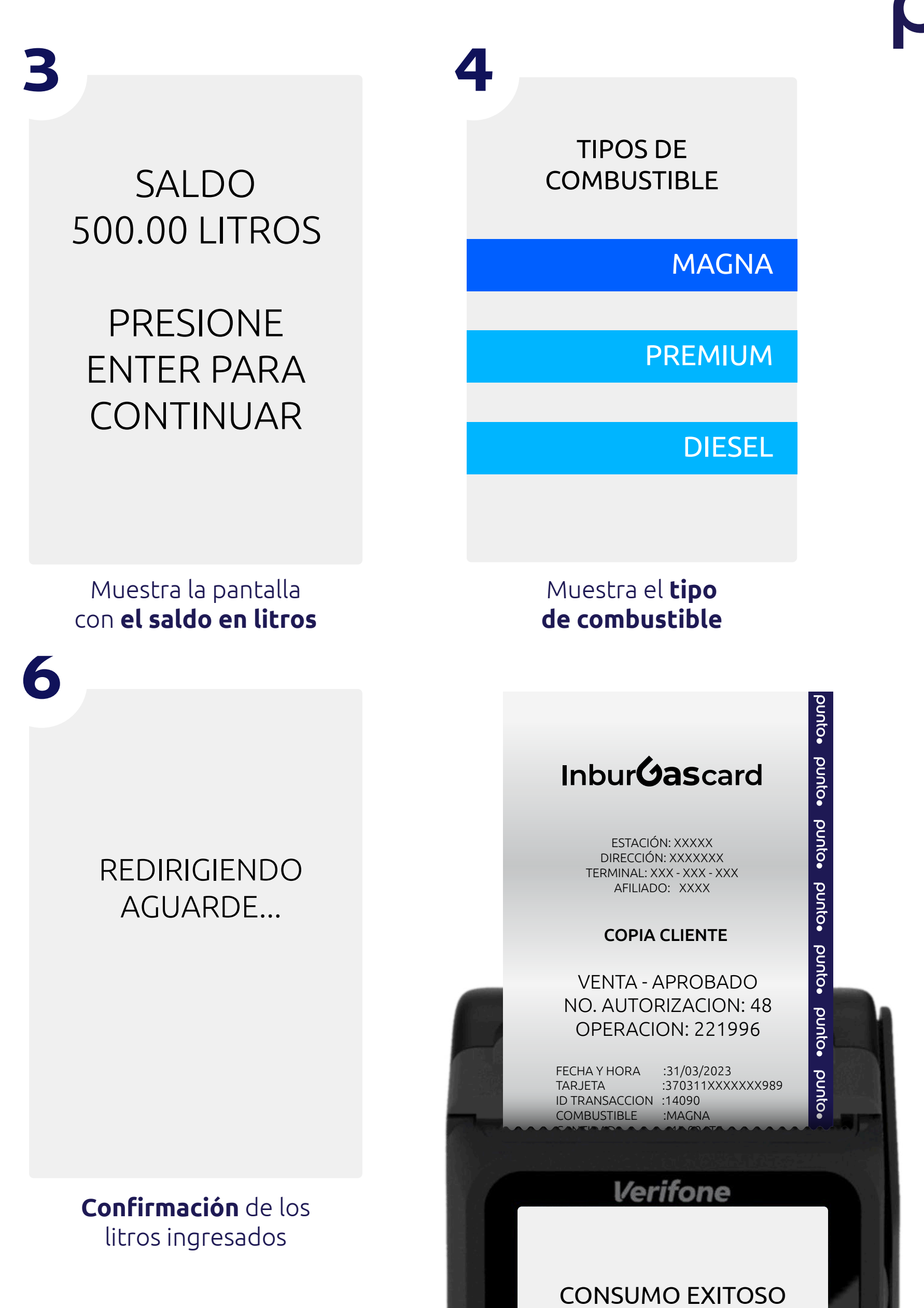

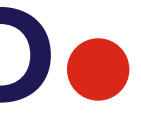

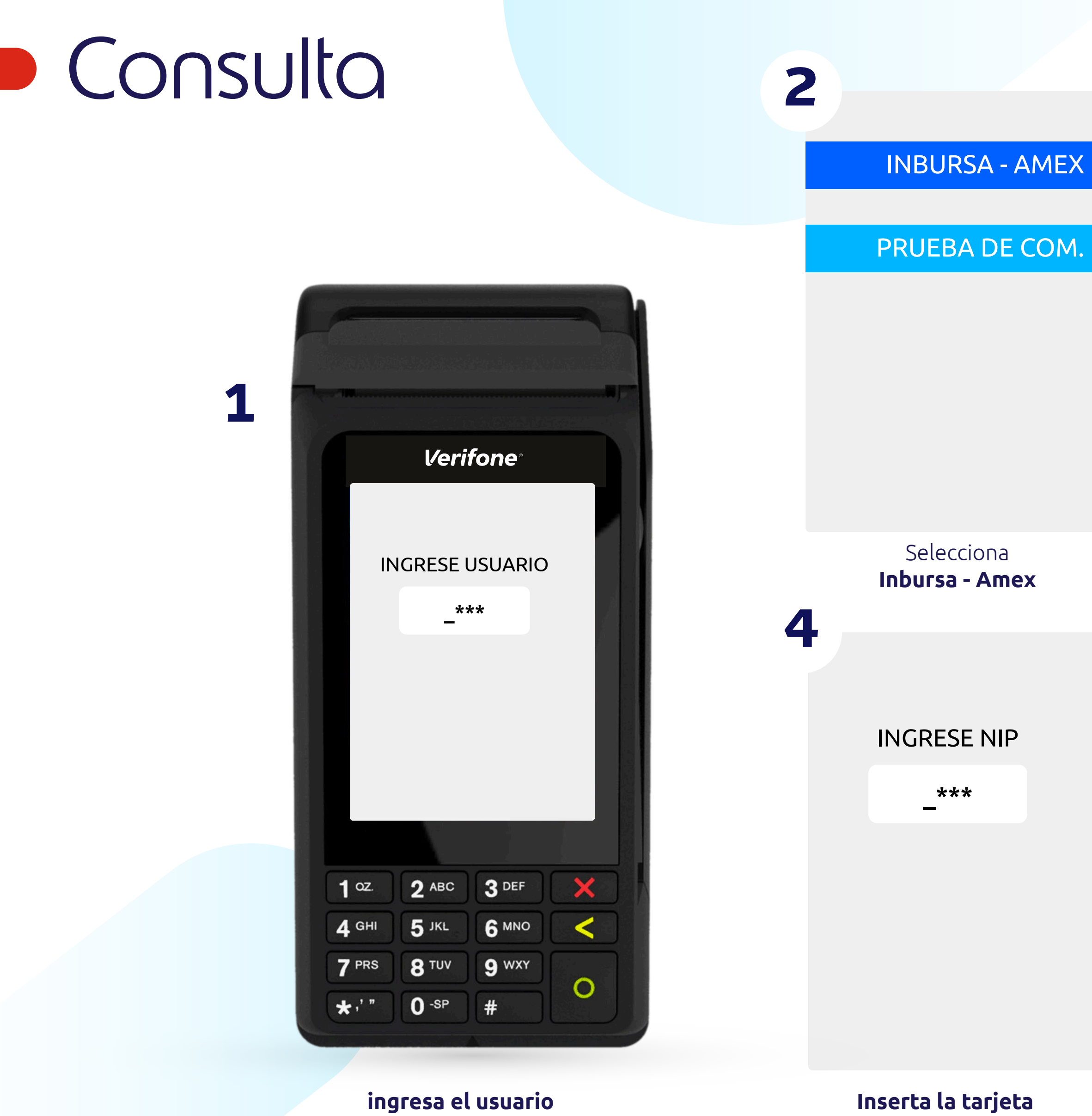

e ingresa tu NIP

## punto

## 3 VENTA CONSULTA REIMPRESIÓN

REPORTE

**CONFIG. PRECIOS** 

Selecciona en el menú **Consulta** 

5

SALDO 500.00 LITROS

PRESIONE ENTER PARA CONTINUAR

Se muestra el **saldo en litros** 

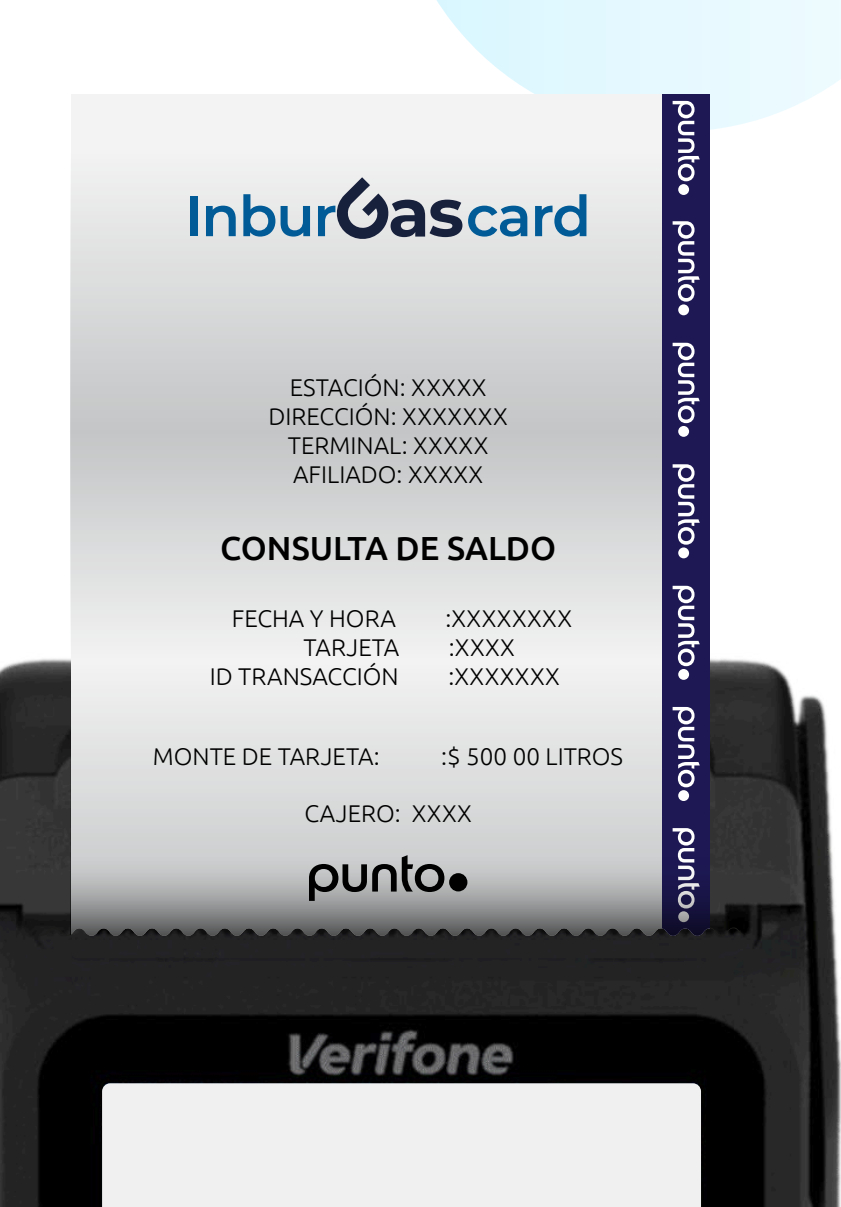

CONSUMO EXITOSO

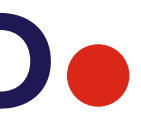

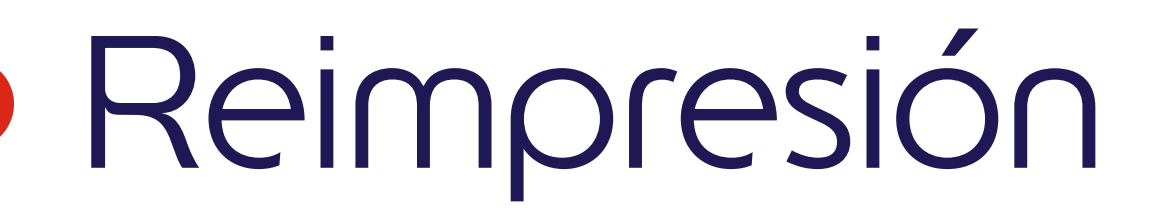

1

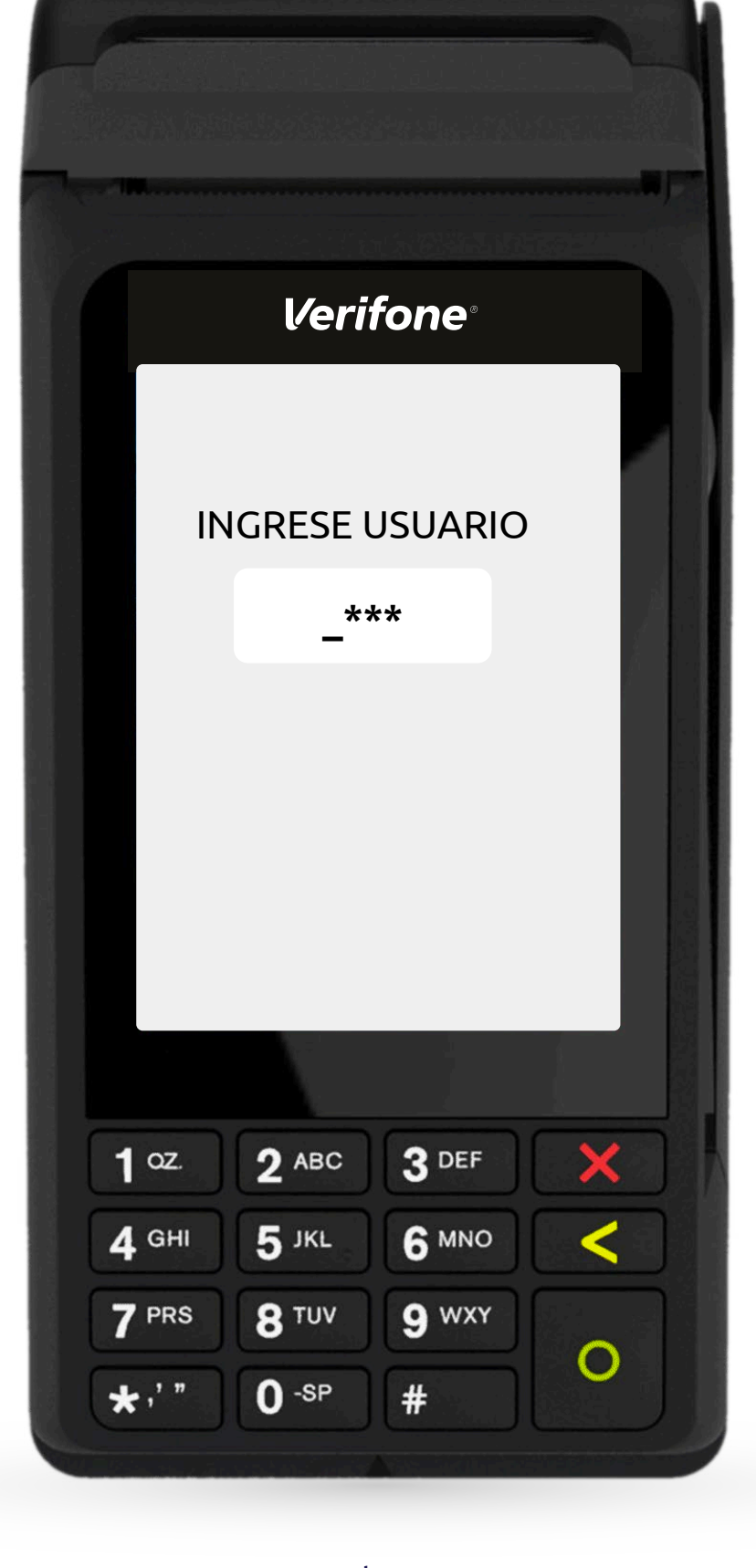

2

**INBURSA - AMEX** 

PRUEBA DE COM.

Selecciona Inbursa - Amex

ingresa el usuario

## punto

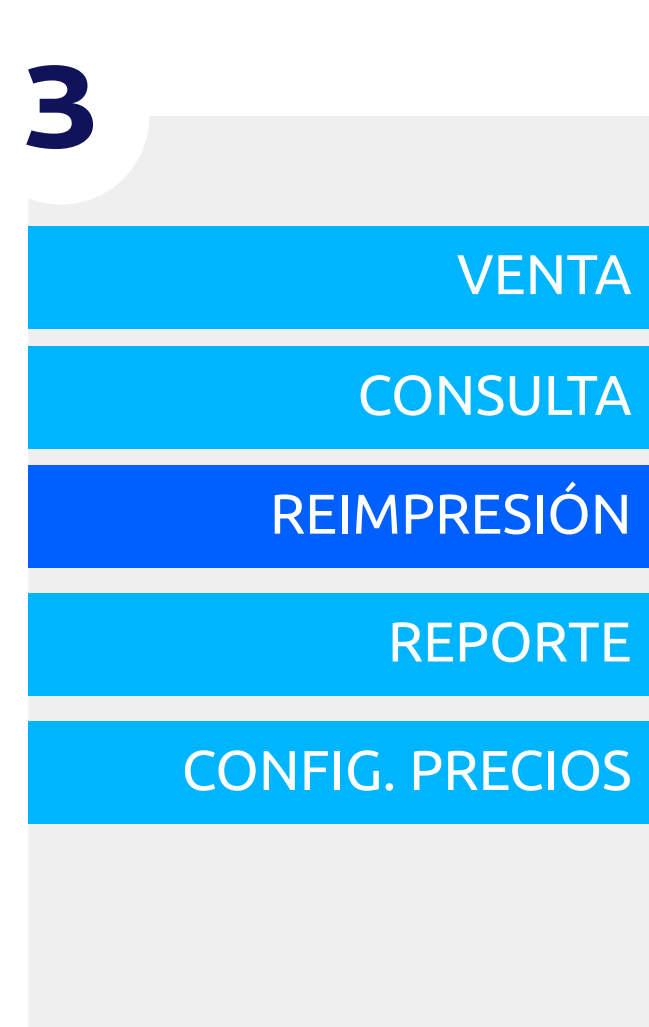

#### Selecciona el menú de **Reimpresión**

4

NO COMPROBANTE

0737

DEJAR VACIO PARA ÚLTIMA TRANSACCIÓN

No. comprobante

Inbur**Gas**card

ESTACIÓN: XXXXX DIRECCIÓN: XXXXXXX TERMINAL: XXXXX AFILIADO: XXXXX

#### **COPIA CLIENTE**

VENTA APROBADO NO. AUTORIZACIÓN XX

#### REIMPRESIÓN

FECHA Y HORA TARJETA :XXXXXXXXX :XXXX ID TRANSACCIÓN :10737 COMBUSTIBLE :XXXXX PRECIO POR LITRO :XXXXXX CANTIDAD

MONTO

:XXXXXXXX

:XXXXXXXXX

CAJERO XX XX

punto.

Verifone

**CONSUMO EXITOSO** 

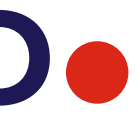

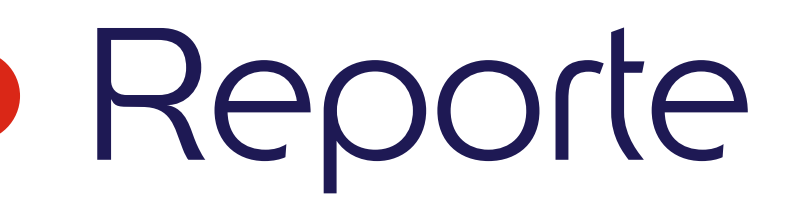

1

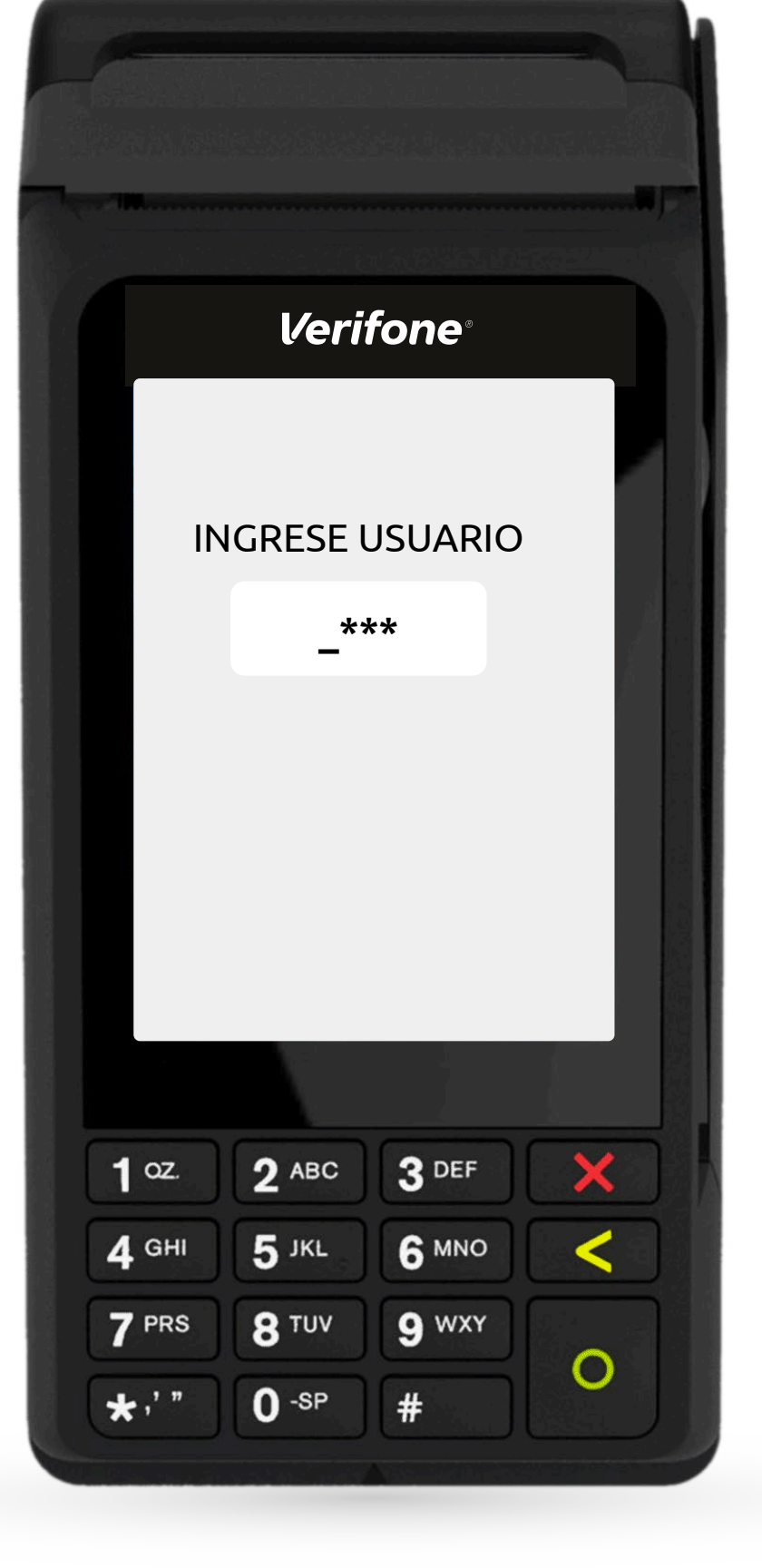

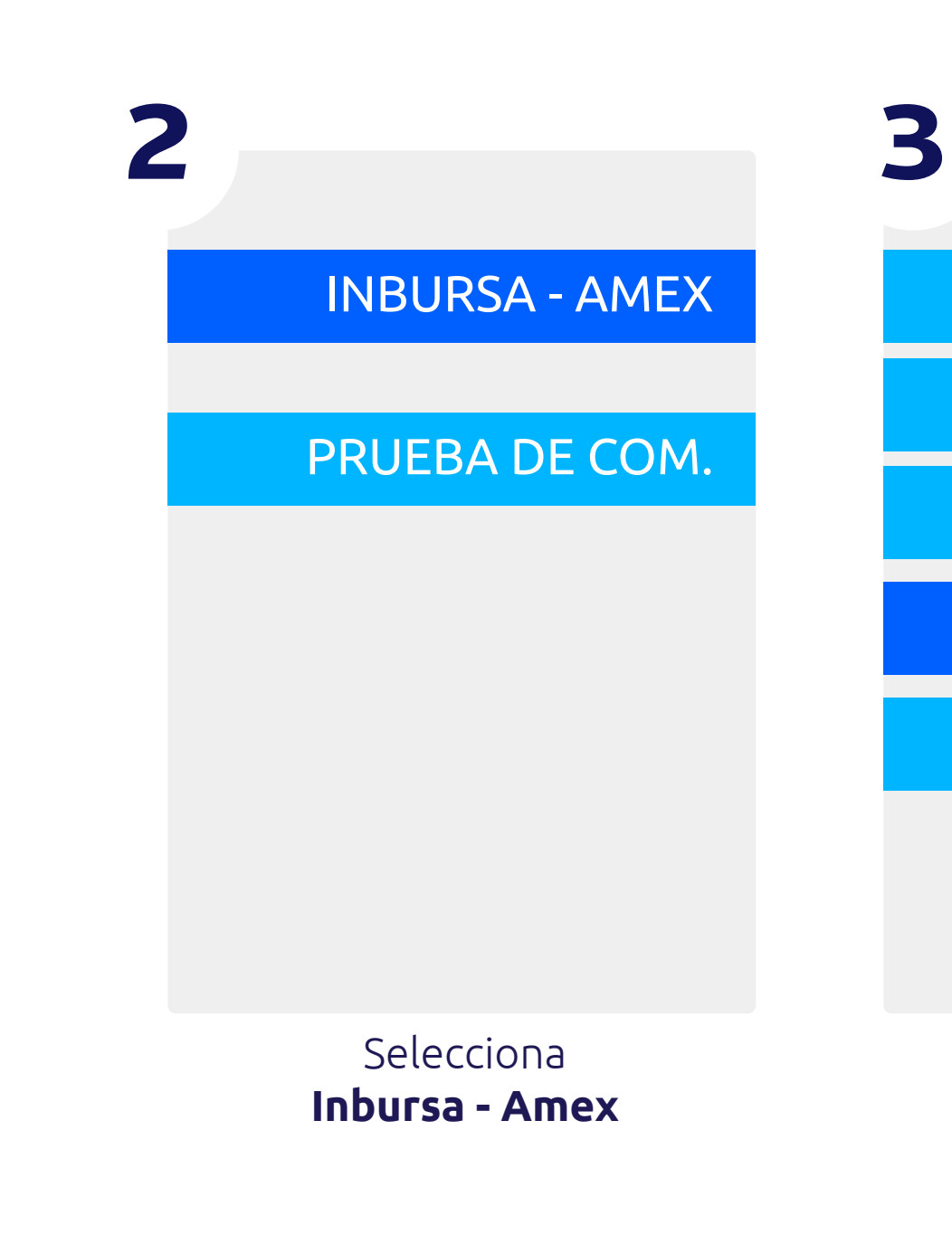

#### ingresa el usuario

## punto

|                    | 4                    |                                                                      |
|--------------------|----------------------|----------------------------------------------------------------------|
|                    |                      | Inbur <b>Gas</b> card                                                |
| VENTA              | INGRESE LA FECHA QUE | ESTACIÓN: XXXXX<br>DIRECCIÓN: XXXXXX<br>TERMINAL: XXXXXX             |
| CONSULTA           | QUIERE CONSULIAR     | FECHA DE REPORTE: XX-XXXX-XXXX                                       |
| REIMPRESIÓN        | FORMATO (DD-MM-AAAA) | AUTORIZACIÓN RESP MONTO<br>FECHA HORA CANTIDAD                       |
|                    |                      | 14028 APROBADA \$212.20 pg   31-03-23 11:25:43 10.00 LTS \$212.20 pg |
| REPORTE            | 31-03-2023_          | 14043 APROBADA \$51.00<br>31-03-23 11:59:21 2.47 LTS                 |
|                    |                      | 14062 APROBADA \$558.09<br>31-03-23 13:15:28 57.00 LTS               |
| CONFIG. PRECIOS    |                      | TOTAL LITROS COMB. 69.47 LTS<br>TOTAL EN PESOS \$821.29              |
| Selecciona el menú |                      | unto- punt                                                           |
| Reporte            |                      | Verifone                                                             |
|                    |                      | CONSUMO EXITOSO                                                      |

# Configuración de precios

| PRUEBA DE CO                    | DM |
|---------------------------------|----|
|                                 |    |
|                                 |    |
| Verifone                        |    |
|                                 |    |
|                                 |    |
| INGRESE USUARIO<br>Selecciona   |    |
| _*** Inbursa - Amex             |    |
| 6                               |    |
|                                 |    |
| MAGANA                          |    |
|                                 | ۱L |
| \$10.53                         |    |
|                                 |    |
| 1 °Z 2 ABC 3 DEF X NUEVO PRECIO | C  |
| 4 GHI 5 JKL 6 MNO < 12.00       |    |
| 7 PRS 8 TUV 9 WXY               |    |
| ★,' " 0-sp #                    |    |
| Cambio de                       |    |

2

**INBURSA - AMEX** 

Selecciona Venta

## punto

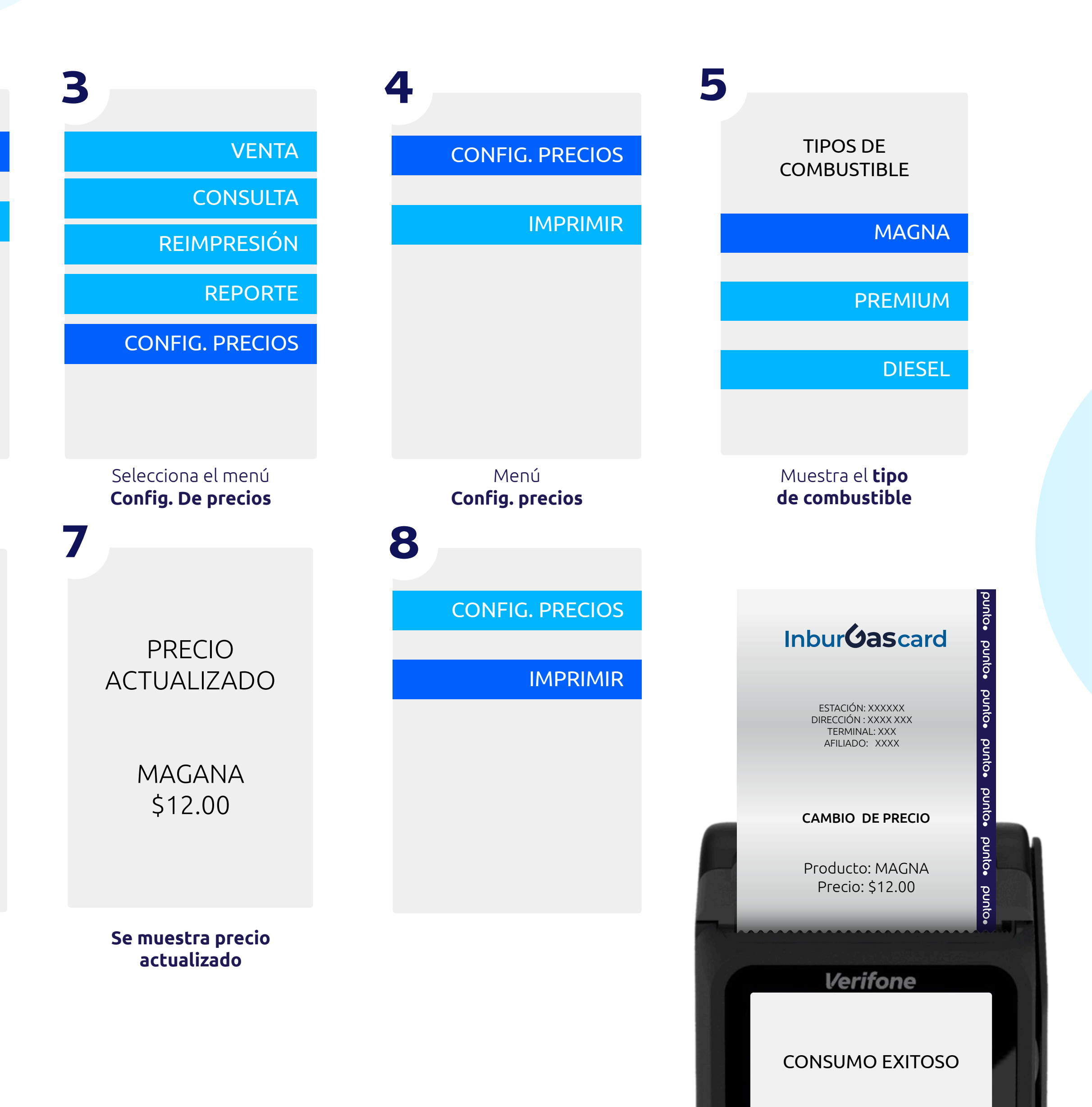

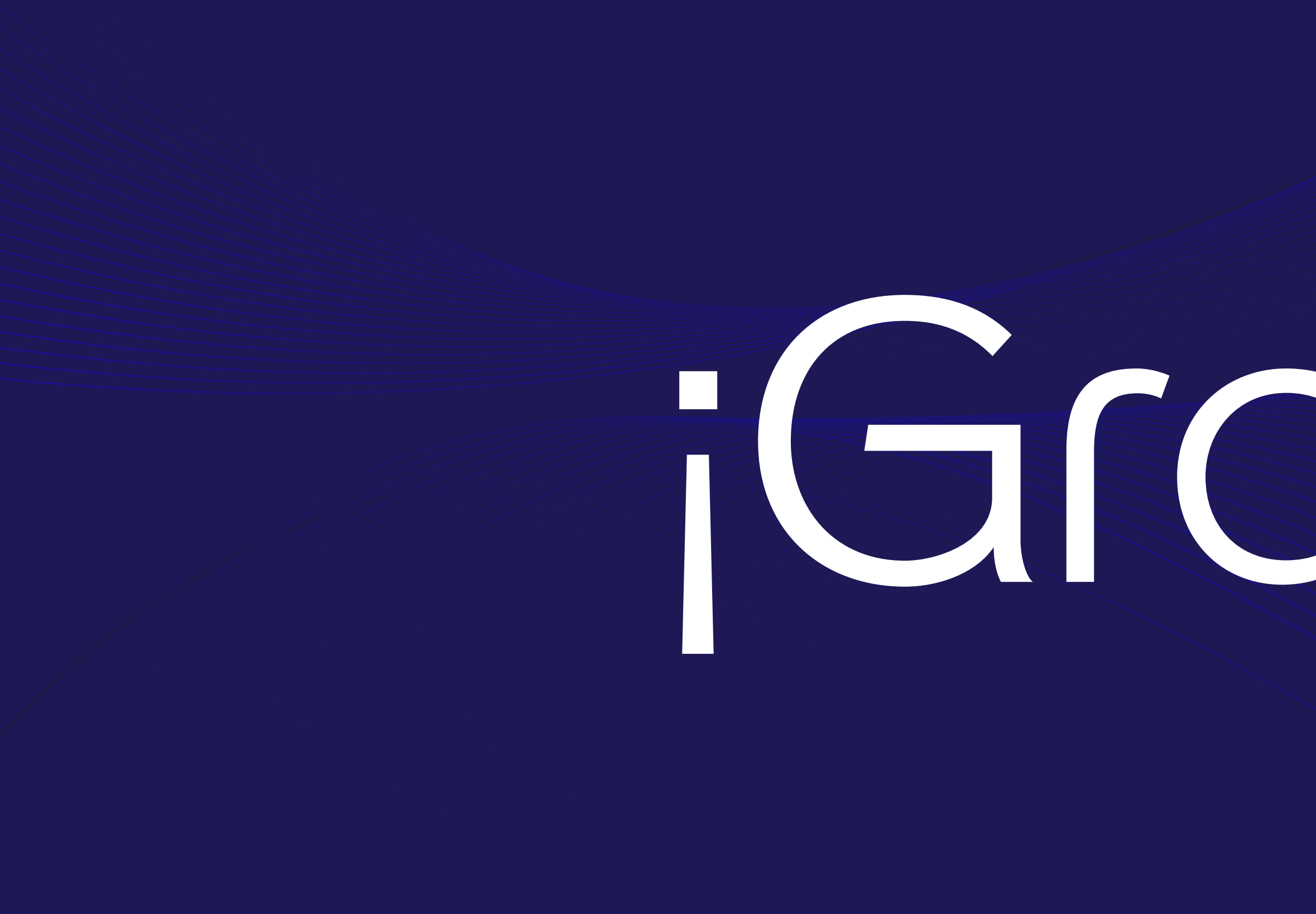

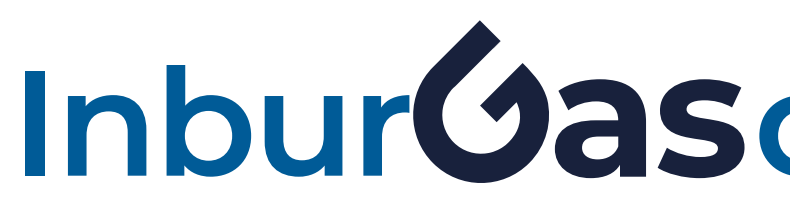

# GIOCIOS.

## InburGascard punto.